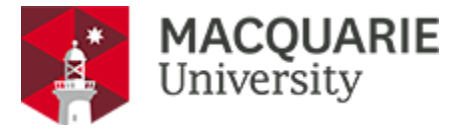

# **OneNet Wifi Setup - iOS**

### Step 1

To set up OneNet WiFi on iOS devices follow the instructions below.

• Go to Settings > Wi-Fi ••••• Virgin 3G 12:51 pm 100% Settings Airplane Mode Wi-Fi Off  $\ast$ Bluetooth Off > Cellular > Personal Hotspot Off > ତ VPN VPN Carrier Virgin > **Notifications** >

#### Step 2

• If the Wi-Fi is turned off, turn it back on.

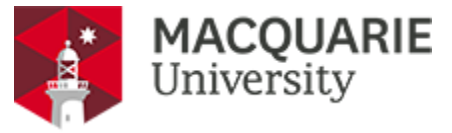

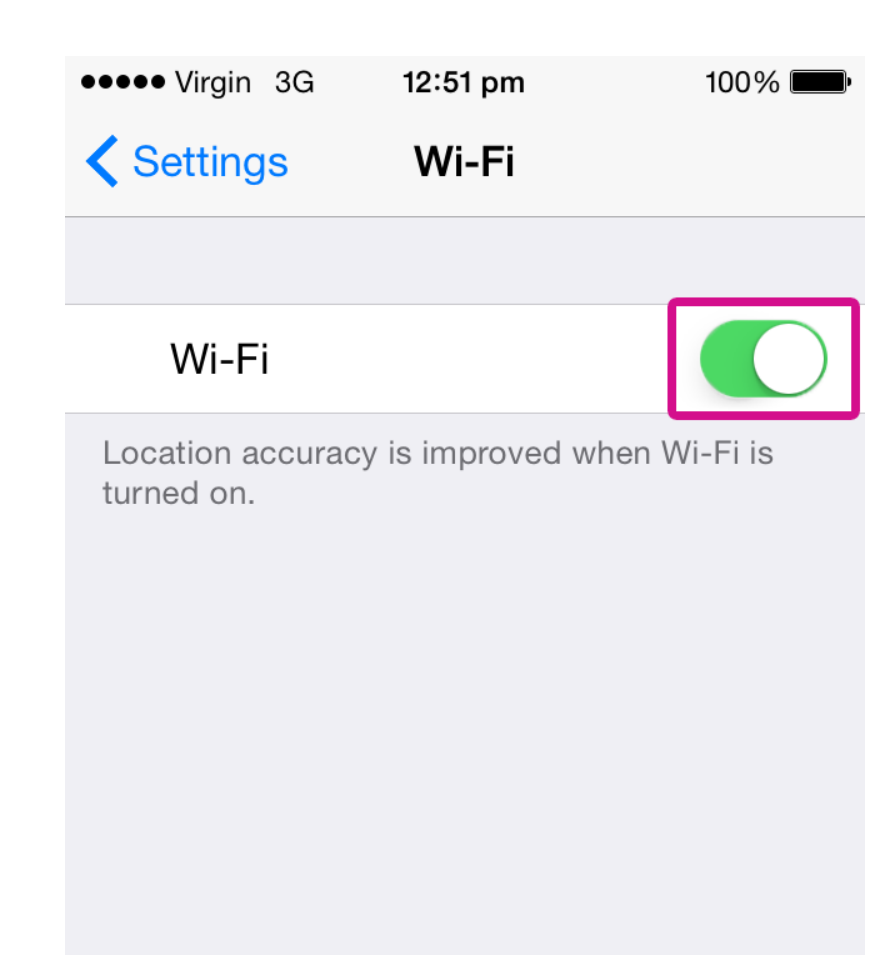

### Step 3

• Select Macquarie OneNet.

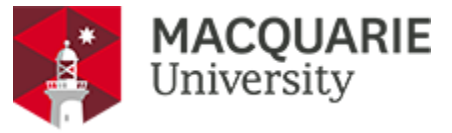

| ••••• Virgin 3G <b>12:52 pm</b> | 100% <b></b> •  |
|---------------------------------|-----------------|
| Settings Wi-Fi                  |                 |
|                                 |                 |
| Wi-Fi                           |                 |
| CHOOSE A NETWORK                |                 |
| detnsw                          | ₽ 🗢 (Ì)         |
| eduroam                         | <b>₽ 奈 (i</b> ) |
| HP-Print-7A-Color               | <b>奈</b> (i)    |
| Macquarie OneNet                | <b>₽ ≈ (i</b>   |
| Macquarie Public                | <b>∻</b> (i)    |
| MultiLit                        | <b>₽</b> 중 (j)  |
| Multil it Guast M/i Ei          | <b>~</b> (i)    |

## Step 4

• Enter your OnelD username and password, and press Join.

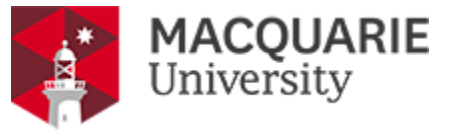

| ●●●●● Virgin                              | 3G 12:52 pm    | 100% 📖 |  |  |
|-------------------------------------------|----------------|--------|--|--|
| Enter the password for "Macquarie OneNet" |                |        |  |  |
| Cancel                                    | Enter Password | Join   |  |  |
|                                           |                |        |  |  |
| Usernam                                   | e mq12345668   |        |  |  |
| Passwor                                   | d •••••••••    | ••     |  |  |
|                                           |                |        |  |  |
|                                           |                |        |  |  |
| QWE                                       | RTYU           | ΙΟΡ    |  |  |
| AS                                        | DFGHJ          | KL     |  |  |
| ▲ Z                                       | XCVBN          | M      |  |  |
| .?123                                     | space          | return |  |  |

### Step 5

• Press **Trust** to add the certificate to your device.

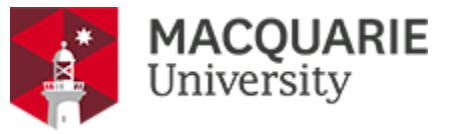

| •••• Virgin | 3G | 12:55 pm    | 100% 🗩 |
|-------------|----|-------------|--------|
| Cancel      |    | Certificate | Trust  |

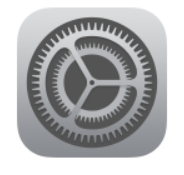

## radius.mq.edu.au Issued by Thawte SSL CA

>

#### Not Trusted

Expires 21/02/2016 10:59:59 am

# More Details

### Step 6

• You are now connected to Macquarie OneNet Wi-Fi.

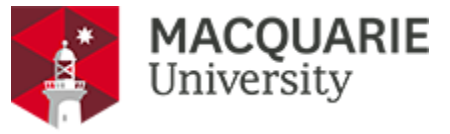

| ●●●●● Virgin 穼 12:56 pm              | 100% <b></b> ,  |  |  |  |
|--------------------------------------|-----------------|--|--|--|
| Settings Wi-Fi                       |                 |  |  |  |
| Wi-Fi                                |                 |  |  |  |
| <ul> <li>Macquarie OneNet</li> </ul> | ₽ 奈 (ì)         |  |  |  |
| CHOOSE A NETWORK                     |                 |  |  |  |
| detnsw                               | <b>₽ 奈 (i</b> ) |  |  |  |
| eduroam                              | <b>₽</b> 중 (j)  |  |  |  |
| Macquarie Public                     | <b>?</b> (i)    |  |  |  |
| MultiLit                             | <b>₽</b>        |  |  |  |
| MultiLit Guest Wi-Fi                 | <b>२</b> (i)    |  |  |  |
| nswdet                               | <b>₽ ╤ (i</b> ) |  |  |  |

#### Need more help?

Contact the IT Service Desk on 9850 4357 or email onehelp@mq.edu.au